| WACO INDEPENDENT<br>SCHOOL DISTRICT | Frontline: Teacher EOY<br>Gradebook | Date Created:             | 09/01/2023 |
|-------------------------------------|-------------------------------------|---------------------------|------------|
|                                     |                                     | Revision #                | 2          |
|                                     |                                     | Implementation Date       | 10/01/2023 |
| Page #                              | 1                                   | Last Reviewed/Update Date |            |
| Dept. Responsible                   | PEIMS & Campus                      | Approval                  | JNA        |

# **Standard Operating Procedure**

### 1. Purpose

End of the school year procedure for Teachers to be able to print a copy of their gradebook and give to the campus administration.

#### 2. Scope

At the end of each school year the district is responsible for maintaining a copy of the gradebooks for the year. To collect the information in a single report to save for data retention, please follow the directions below.

#### 3. Process

## Teacher Instructions | Gradebook Report for End of Year

- 1. Log in to your Frontline account: <u>Frontline/TEAMS</u>
- 2. Access the Report Profiles menu in the Navigation pane on the left-hand side of the screen.

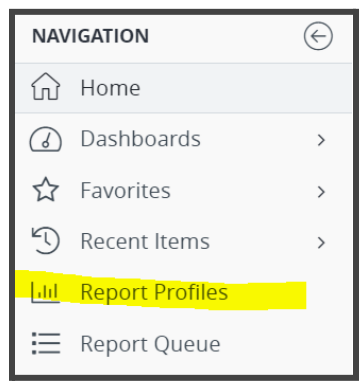

| WACO INDEPENDENT<br>SCHOOL DISTRICT | Frontline: Teacher EOY<br>Gradebook | Date Created:             | 09/01/2023 |
|-------------------------------------|-------------------------------------|---------------------------|------------|
|                                     |                                     | Revision #                | 2          |
|                                     |                                     | Implementation Date       | 10/01/2023 |
| Page #                              | 2                                   | Last Reviewed/Update Date |            |
| Dept. Responsible                   | PEIMS & Campus                      | Approval                  | JNA        |

3. Under Campus and then under Grading, find the Class Assignments Teacher Report

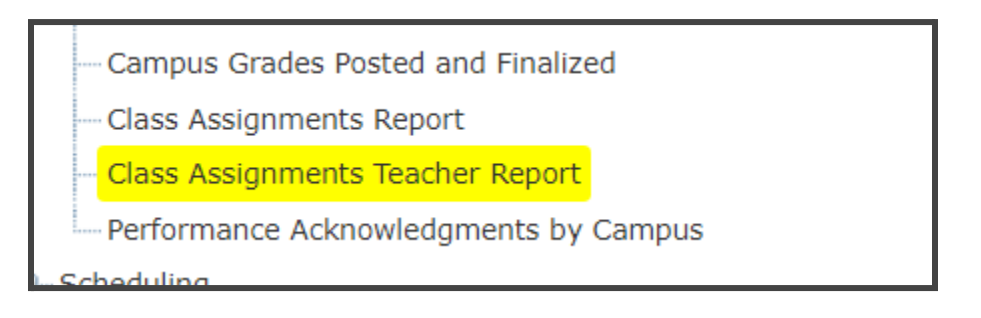

Complete the report with the following parameters set.
 \*\* Your campus name may be different than displayed\*\*

|                                |   |                       | _      |
|--------------------------------|---|-----------------------|--------|
| Campus:                        | * | Alta Vista Elementary | ~      |
| Fiscal Year:                   | * | 2023                  | $\sim$ |
| Calendar ID:                   | * | Traditional           | $\sim$ |
| Grade Type:                    | * | ALL                   | $\sim$ |
| Student ID (ALL for all        | * |                       |        |
| students):                     |   | ALL                   |        |
| Day Period:                    | * | ALL                   | $\sim$ |
| Course:                        | * | ALL                   | $\sim$ |
| Section:                       | * | ALL                   | $\sim$ |
| Print Student names?:          | * | Yes                   | $\sim$ |
| Include Dropped Without        | * |                       |        |
| Ownership Students?:           |   | Yes                   | $\sim$ |
|                                | . |                       |        |
| Omit Student ID?:              | * | No                    |        |
| Include Grades?:               | * | Yes                   | $\sim$ |
| Only Display Running Average?: | * | Yes                   | $\sim$ |
| Sort:                          | * | By Course Section     | $\sim$ |
| Pagebreak:                     | * | None                  | $\sim$ |

| WACO INDEPENDENT<br>SCHOOL DISTRICT | Frontline: Teacher EOY<br>Gradebook | Date Created:             | 09/01/2023 |
|-------------------------------------|-------------------------------------|---------------------------|------------|
|                                     |                                     | Revision #                | 2          |
|                                     |                                     | Implementation Date       | 10/01/2023 |
| Page #                              | 3                                   | Last Reviewed/Update Date |            |
| Dept. Responsible                   | PEIMS & Campus                      | Approval                  | JNA        |

- 5. Click Request Report and select PDF for the Output Type. Click OK.
- 6. Click on Report Queue to view the report. Once the Status says Complete, click on the name of the report to open.
- Click the download icon and change the name of the report to the following naming convention: Last Name, First Name & Fiscal Year ex. Doe, John 2023
- 8. Send a copy of your gradebook to the designated campus administrator.